## Reviewing and Accepting Duties within CRIO

## Step 1

- 1. Navigate to the "eREG" tab at the top of CRIO
- 2. Then click on the "Duties" Tab
- 3. Finally, click on the "Bulk Review Duties" button.

| CRIO                           |                                         | Organiza          | tion: Care Institute | Site: CANE Institu | ite 🚺 •     |
|--------------------------------|-----------------------------------------|-------------------|----------------------|--------------------|-------------|
|                                | SCHEDULE TASKS FILES                    | ORGANIZATION REC  | RUITMENT FINAN       | ICIALS eREG        | REPORTS ?   |
| Overview Study Binder          | <b>s</b> Document Manager               | Comments Temp     | lates                |                    |             |
|                                | CLNP023A2301<br>Primary IgA Nephropathy | •                 | 1                    | Download Binde     | er 🔦 Back   |
| Comments: +<br>Delegate Duties | Training Document                       | s Comments        |                      | PI                 | Hira Siktel |
| 1 changes require signo        | ff 🛛 Notify Approvers Bulk Rev          | view Duties       |                      |                    | Add Duties  |
| Showing 1 to 10 of 28 entries  |                                         |                   |                      | Previous           | 1 2 3 Next  |
| Show 10 - entries              |                                         |                   | Se                   | arch:              | Q           |
| Duty Description               |                                         | Required Training | Delegates            |                    |             |
| 01 Determine eligibili         | ity criteria (inclusion/exclusion)      | -                 | •                    |                    |             |

## Step 2

- 1. REVIEW THE DUTIES ASSIGNED TO YOU TO MAKE SURE YOU AGREE WITH THEM
- 2. If you do not then you can click on the individual X located to the right of that duty.
- 3. If you approve of all the duties then click the "APPROVE All" button on the bottom left.
- 4. You will be asked to input your login and password info to verify.

| DOA Changes 🚺 |                                               | Delegatio | on Log (                     | Changes                                               |                   |                           |  |  |  |  |
|---------------|-----------------------------------------------|-----------|------------------------------|-------------------------------------------------------|-------------------|---------------------------|--|--|--|--|
| Jill Heinz    | × Novartis Pharmaceuticals Corp, CLNP023A2301 |           |                              |                                                       |                   |                           |  |  |  |  |
|               |                                               |           | Active                       | Inactive Pending (17                                  |                   | Jill Heinz<br>Coordinator |  |  |  |  |
|               |                                               | Duty      | Effective<br>Period          | Description                                           | PI Signature      | User<br>Signature         |  |  |  |  |
|               |                                               | 11        | 10-NOV-<br>2022 -<br>present | Manage IRB/IEC communication<br>and submission        | Send Notification | <b>×</b> × ¬              |  |  |  |  |
|               |                                               | 12        | 10-NOV-<br>2022 -<br>present | Maintain essential documents                          | Send Notification | <b>X N</b>                |  |  |  |  |
| BULK TIONS    |                                               | 13        | 10-NOV-<br>2022 -<br>present | Collect and process trial specific biological samples | Send Notification | <b>×</b> *                |  |  |  |  |
| Reject All    |                                               | 14        | 10-NOV-<br>2022 -            | Ship biological samples                               | Send Notification | <b>X</b>                  |  |  |  |  |